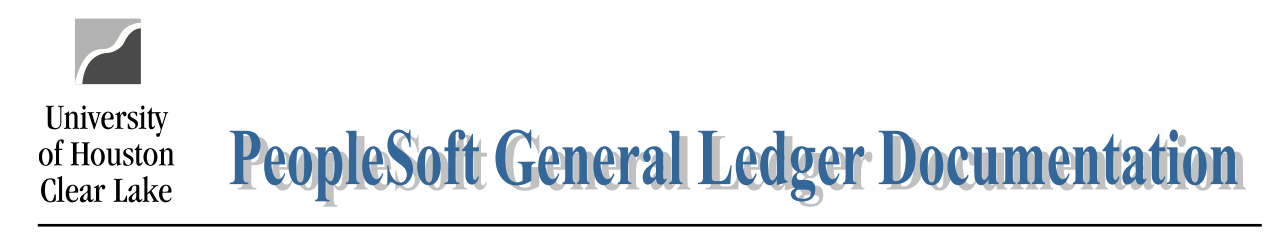

| Page 1 of 6 |
|-------------|
|             |

Following is an explanation of how data that is loaded into BDM can be balanced back to PeopleSoft G/L.

1. Go to the Unit Page and select your Unit and Fund 1 or Fund 2064. For this example, the base budget amount that was loaded from PeopleSoft GL was 331,936.

| Menu     Search:       > Business Processes       > Dusiness Processes       > Custom Reports       > Computer Operations       > Budget Development Module       - Budget Book       - Budget Book       - Custornal       - Dutbound Interfaces       - Custornal       - Custornal       - Custornal       - Custornal       - Custornal       - Custornal       - Custornalizations       - Prepolitions       - Prepolitions       - Preopletools       - | Unit Screen         Business Unit: 00759       Fiscal 2011<br>Year         *Cost Ctr Type       Actual CC •         Department Selection       •         *Department Selection       •         *Department Selection       •         *Enst I Previous   Next   Last   Left   Right       •         *E       PRE SIDENT - PRE SIDENT         *E       PRE SIDENT - PRE SIDENT         *E       PROVOST - PROVOST         *E       COMPUTING - COMPUTING         *ADMISSIONS - ADMISSIONS         *E       RENOLLMENT MMMT - EINROLLMENT MANAGEMENT         *ACADEMIC RECORDS - ACADEMIC RECORDS         *E       FINANCIAL AND         *E       BESEARCH - RESEARCH         *E       DIST & EXTEDUC - DISTANCE & EXTENDED EDUCATION         *E       EH - ENVIRONMENTAL INSTITUTE |                      |                    |                    |                   |                      |                             |                      |              |
|----------------------------------------------------------------------------------------------------|----------------------------------------------------------------------------------------------------|----------------------|--------------------|--------------------|-------------------|----------------------|-----------------------------|----------------------|--------------|
| - My System Profile<br>- My Dictionary<br>- Return to Portal Hub                                                                                                    | Description                                                                                                    | Beginning<br>Balance | To be<br>Allocated | Budget Goa         | Actual Allocation | New Year<br>Budget   | Difference<br>in Allocation | Goal vs.<br>New Year | Last Updated |
|                                                                                                    | Total                                                                                                    | 331,936              |                    | 331,93             | 6 0               | 331,936              | 0                           | 0                    |              |
|                                                                                                    | Add Priority Goal<br>Budget<br>Office<br>Remarks                                                                                                    |                      |                    | Departm<br>Remarks | ent<br>;          | <u>Unit/Div Budc</u> | <u>net Rot U</u>            | Init∕Div Detai       | Rpt          |

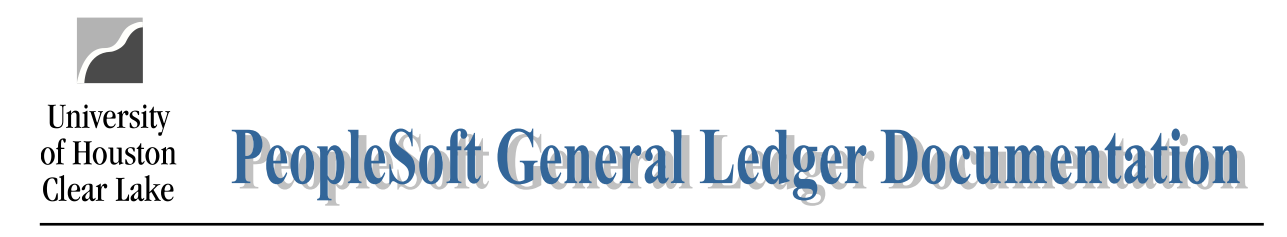

### SUBJECT: How to balance BDM load to PeopleSoft G/L Page 2 of 6

2. You can also see this by running reports on the Dept/Fund page in BDM. Change the "Department" value to "BP\_UNITS" which will give you data by Unit.

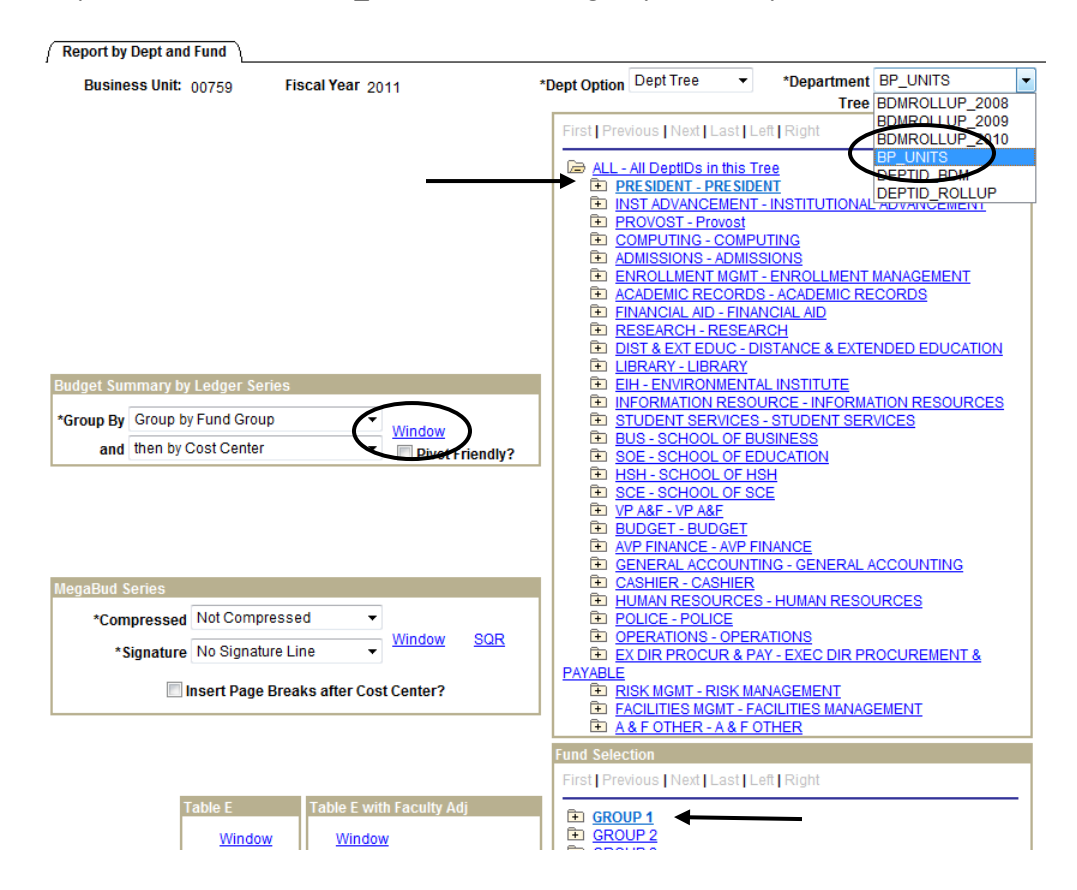

Here are the results:

|                   |         |                 |                   |                      | Univ.                | . of Hou | uston -         | Clear I  | _ake                  |                   |         |         |                       |         |
|-------------------|---------|-----------------|-------------------|----------------------|----------------------|----------|-----------------|----------|-----------------------|-------------------|---------|---------|-----------------------|---------|
|                   |         |                 |                   | Budg                 | get Sun              | nmary I  | Rpt By          | Fund C   | Grp and               | сс                |         |         |                       |         |
|                   |         |                 |                   |                      |                      | For Fis  | cal Yea         | r 2011   |                       |                   |         |         |                       |         |
| nit Id: PRESIDENT |         |                 |                   |                      |                      |          |                 |          |                       |                   |         |         |                       |         |
| Group By          | Revenue | Fund<br>Balance | Faculty<br>Salary | Prof'l Adm<br>Salary | Classified<br>Salary | Wages    | Salary<br>Total | Benefits | Cost of<br>Goods Sold | Recovered<br>Cost | M and O | Capital | Expenditures<br>Total | Balance |
|                   |         |                 |                   |                      |                      |          |                 |          |                       |                   |         |         |                       |         |
| rand Total        |         |                 |                   |                      |                      |          |                 |          |                       |                   |         |         |                       | $\sim$  |
| Base Year         | 0       | 0               | C                 | 238,479              | 73,457               | 0        | 311,936         | (        | 0 0                   | 0                 | 0       | 20,000  | 331,936               | 331,936 |
| Proposed Yea      | r 0     | 0               | (                 | 238,479              | 73,457               | 0        | 311,936         | (        | 0 0                   | 0                 | 0       | 20,000  | 331,936               | 331,936 |
| Change            | 0       | 0               | (                 | 0 0                  | 0                    | 0        | 0               | (        | 0 0                   | 0                 | 0       | 0       | 0                     |         |

3. The base budget amount came from PeopleSoft G/L and you can see it by running the Budget Summary Report (UGLS1063). Run the report selecting the Budget Summary boxes

**PeopleSoft General Ledger Documentation** 

## SUBJECT:How to balance BDM load to PeopleSoft G/LPage 3 of 6

University

of Houston Clear Lake

through the time period that corresponds to the budget load. In our example, we're running the report through February for the President's tree node.

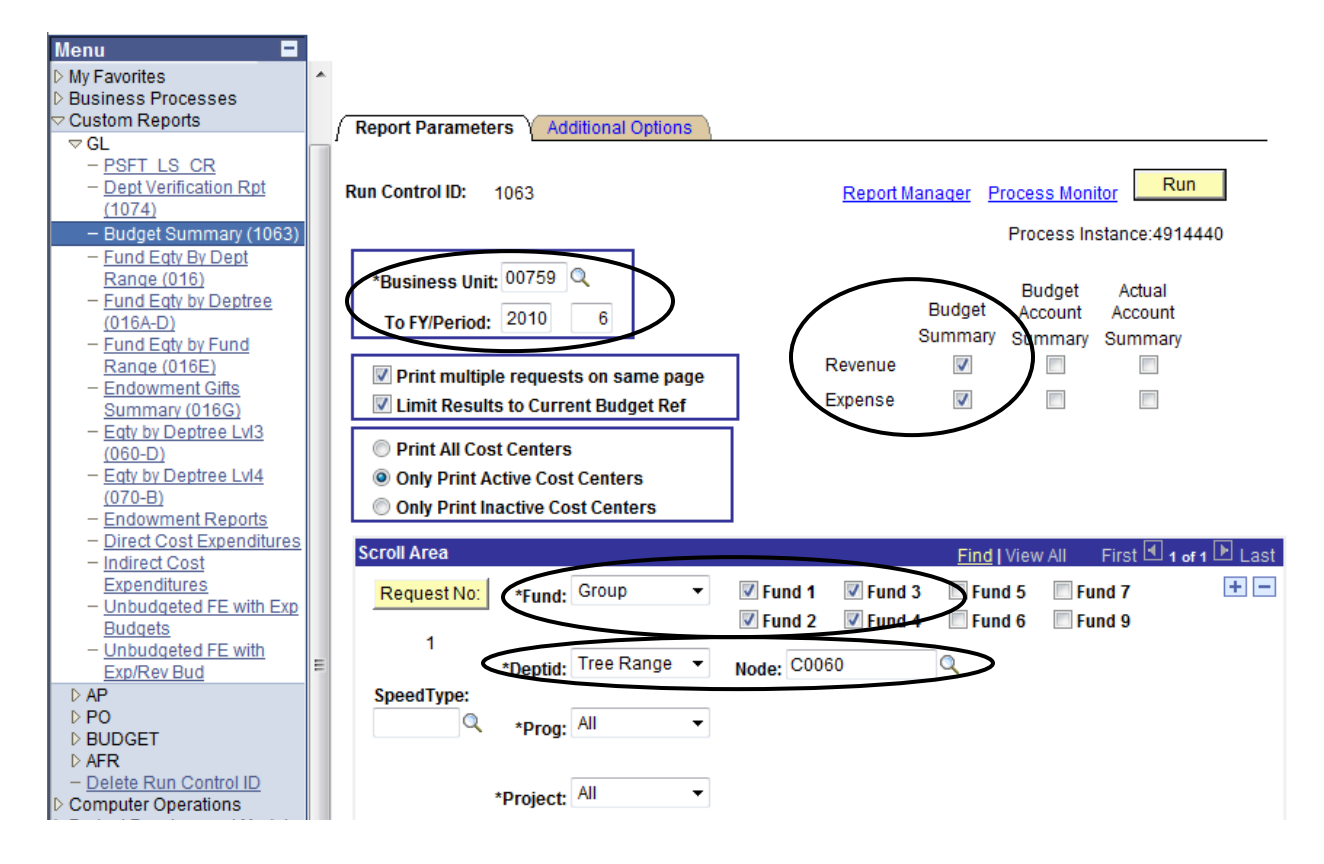

The results are listed below. Notice the Fund 1 Base Budget total is that same amount that is displayed on the Unit page above.

| Duginoga Unit . 00750                      | Univ of Vourton (                    | Clear Lake       | UN                      | IVERSITY OF HOUST                | ON - SYSTEM              |                         |               |
|--------------------------------------------|--------------------------------------|------------------|-------------------------|----------------------------------|--------------------------|-------------------------|---------------|
| Busiliess Onic : 00755                     | UNIV. OF HOUSEON - (                 | cieal bake       | Period Ended            | Budget Summ<br>February 28, 2010 | ary<br>) (Through Period | 6).                     |               |
|                                            |                                      | Results          | Are Limited to          | Current Budget Rei               | ference and Activ        | a Cost Centers          |               |
| Cost Center                                | Prog/Proj Descripti                  | ion Typ          | Base<br>(Original)      | Current<br>(Orig + Adj)          | Curr Rev/Exp             | YTD/PTD<br>Rev/Exp      | Open<br>Commi |
| 1008 C0060 F0854 NA                        | PRESIDENT'S OFFICE                   | HEAF EXP         | 20,000.00               | 20,000.00                        | 114.00                   | 12,996.59               |               |
|                                            | FUNI                                 | D 1008 EXP       | 20,000.00               | 20,000.00                        | 114.00                   | 12,996.59               |               |
| 1052 C0060 F0928 NA<br>1052 C0060 F0932 NA | OFFICE OF THE PRESI<br>PRESIDENT S&W | IDENT EXP<br>EXP | 245,991.00<br>65,945.00 | 245,991.00<br>65,945.00          | 2,814.40                 | 105,470.14<br>28,395.66 |               |
|                                            | FUNI                                 | D 1052 EXP       | 311,936.00              | 311,936.00                       | 2,814.40                 | 133,865.80              |               |
|                                            |                                      |                  | $\frown$                | <b>`</b>                         |                          |                         |               |
|                                            | FUND GROUP 1                         | EXP              | 331,936.00              | 331,936.00                       | 2,928.40                 | 146,862.39              |               |

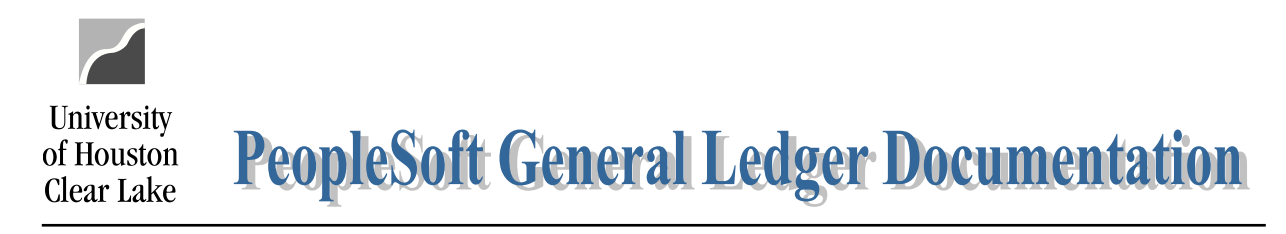

| SUBJECT: | How to balance BDM load to PeopleSoft G/L | Page 4 of 6 |
|----------|-------------------------------------------|-------------|
|          | · · · · ·                                 | 0           |

#### A tool for Budget Development

1. Run the Budget Summary Report (UGLS1063) for your departments through the time period that matches the budget load. This example is for the President:

| Report Parameters     Additional Options                                                                                     |                                                                                                    |
|----------------------------------------------------------------------------------------------------|----------------------------------------------------------------------------------------------------|
| Run Control ID: 1063                                                                                                    | Report Manager Process Monitor Run                                                                                                    |
| *Business Unit: 00759 Q<br>To FY/Period: 2010 6                                                                              | Budget Actual<br>Budget Account Account<br>Summary Summary Summary                                                                    |
| Print multiple requests on same page                                                                                         | Revenue                                                                                                    |
| Limit Results to Current Budget Ref                                                                                          | Expense 🔽 🔲                                                                                                    |
| <ul> <li>Print All Cost Centers</li> <li>Only Print Active Cost Centers</li> <li>Only Print Inactive Cost Centers</li> </ul> |                                                                                                    |
| Scroll Area                                                                                                    | <u>Find</u>   View All 🛛 First 🗹 1 of 1 🕑 Last                                                                                        |
| Request No: *Fund: Group -                                                                                                   | ✓ Fund 1         ✓ Fund 3         Fund 5         Fund 7         + -           ✓ Fund 2         ✓ Fund 4         Fund 6         Fund 9 |
| *Dentide Tree Range 👻                                                                                                    | Node: C0109                                                                                                    |
| SpeedType:                                                                                                    |                                                                                                    |
| *Project: All                                                                                                    |                                                                                                    |

2. Open the .csv file:

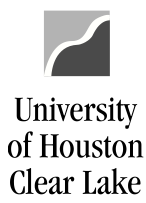

# **PeopleSoft General Ledger Documentation**

#### SUBJECT: How to balance BDM load to PeopleSoft G/L

Page 5 of 6

| View Log/Trace             |                           |                            |
|----------------------------|---------------------------|----------------------------|
| Report                     |                           |                            |
| Report ID: 1679031         | Process Instance: 4915151 | Message Log                |
| Name: UGLS1063             | Process Type: SQR Rep     | port                       |
| Run Status: Success        |                           |                            |
| BBA Summary                |                           |                            |
| Distribution Details       |                           |                            |
| Distribution Node: Unix    | Expiration Date:          | 03/17/2010                 |
| File List                  |                           |                            |
| Name                       | File Size (bytes)         | Datetime Created           |
| SOR UCL \$1063 4915151.log | 1,497                     | 02/15/2010 2:14:19.000000P |
| UGLS1063 Section 1.csv     | 8,632                     | 02/15/2010 2:14:19.000000P |
| ugls1063_4915151.PDF       | 19,141                    | 02/15/2010 2:14:19.000000P |
| ugls1063 4915151.out       | 408                       | 02/15/2010 2:14:19.000000P |
| Distribute To              |                           |                            |
| Distribution ID Type       | *Distribution ID          |                            |
|                            | 0077075                   |                            |

#### 3. Delete all columns past the Base Budget:

| 8) | UGLS106 | 53_Sect | ion_1 [Re | ad-Only] |         |                                |          |             |                                                                                                    |                 |                 |           |          |          |    |
|----|---------|---------|-----------|----------|---------|--------------------------------|----------|-------------|----------------------------------------------------------------------------------------------------|-----------------|-----------------|-----------|----------|----------|----|
|    | А       | В       | С         | D        | E       | F                              | G        | Н           | The second second second second second second second second second second second second second second second s | J               | К               | L         | М        | N        |    |
| 1  | BU      | Fund    | Deptid    | Program  | Project | Descr                          | Acc Type | Base Budget | Current Budget                                                                                                 | Current Rev/Exp | YTD/PTD Rev/Exp | Open Cmt  | Soft Cmt | BBA      | Вι |
| 2  | 00759   | 1008    | C0060     | F0854    | NA      | PRESIDENT'S OFFICE HEAF        | EXP      | 20000       | 20000                                                                                                    | 114             | 12996.59        | 614       | 0        | 6389.41  | 0  |
| 3  | 00759   | 1052    | C0060     | F0928    | NA      | OFFICE OF THE PRESIDENT        | EXP      | 245991      | 245991                                                                                                    | 2814.4          | 105470.14       | 142311.12 | 0        | -1790.26 | 0  |
| 4  | 00759   | 1052    | C0060     | F0932    | NA      | PRESIDENT S&W                  | EXP      | 65945       | 65945                                                                                                    | 0               | 28395.66        | 37323.62  | 0        | 225.72   | 0  |
| 5  | 00759   | 2064    | C0060     | F0420    | NA      | PRES HOUSING/SALARY            | REV      | C           | -5626.95                                                                                                    | 0               | 0               | 0         | 0        | -5626.95 | 0  |
| 6  | 00759   | 2064    | C0060     | F0420    | NA      | PRES HOUSING/SALARY            | EXP      | 213322      | 213322                                                                                                    | 0               | 87744.42        | 119858.22 | 0        | 5719.36  | 0  |
| 7  | 00759   | 2064    | C0060     | F0438    | NA      | GENERAL OFFICE SUPPORT ACCOUNT | REV      | 0           | -6153.07                                                                                                    | 0               | 0               | 0         | 0        | -6153.07 | 0  |

4. Resort the file by Account Type so that expense and revenue are separated:

| 1 | UGLS106 | i3_Secti | on_1 [Re | ad-Only] |         |                                |          |             |
|---|---------|----------|----------|----------|---------|--------------------------------|----------|-------------|
|   | Α       | В        | С        | D        | E       | F                              | G        | Н           |
| 1 | BU      | Fund     | Deptid   | Program  | Project | Descr                          | Acc Type | Base Budget |
| 2 | 00759   | 1008     | C0060    | F0854    | NA      | PRESIDENT'S OFFICE HEAF        | EXP      | 20000       |
| 3 | 00759   | 1052     | C0060    | F0928    | NA      | OFFICE OF THE PRESIDENT        | EXP      | 245991      |
| 4 | 00759   | 1052     | C0060    | F0932    | NA      | PRESIDENT S&W                  | EXP      | 65945       |
| 5 | 00759   | 2064     | C0060    | F0420    | NA      | PRES HOUSING/SALARY            | EXP      | 213322      |
| 6 | 00759   | 2064     | C0060    | F0438    | NA      | GENERAL OFFICE SUPPORT ACCOUNT | EXP      | 47186       |
| 7 | 00750   | 2004     | 00000    | 50444    | N1 A    |                                | EVD      | 22000       |

5. Total by Fund Group. Notice the Base Budget amount for Fund Group 1 ties to the Unit page.

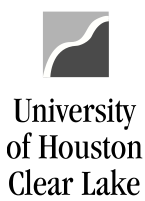

# **PeopleSoft General Ledger Documentation**

### SUBJECT: How to balance BDM load to PeopleSoft G/L

Page 6 of 6

|   | UGLS106 | 53_Secti | on_1 [Re | ad-Only] |         |                         |          |             |
|---|---------|----------|----------|----------|---------|-------------------------|----------|-------------|
|   | Α       | В        | С        | D        | E       | F                       | G        | Н           |
| 1 | BU      | Fund     | Deptid   | Program  | Project | Descr                   | Асс Туре | Base Budget |
| 2 | 00759   | 1008     | C0060    | F0854    | NA      | PRESIDENT'S OFFICE HEAF | EXP      | 20000       |
| 3 | 00759   | 1052     | C0060    | F0928    | NA      | OFFICE OF THE PRESIDENT | EXP      | 245991      |
| 4 | 00759   | 1052     | C0060    | F0932    | NA      | PRESIDENT S&W           | EXP      | 65945       |
| 5 |         |          |          |          |         |                         |          | 331936      |
| 6 |         |          |          |          |         |                         |          |             |

6. Add columns for any priority amounts you may have for your departments. Total across columns. This will become your New Year base budget.

|       |      |        |         |         |                         |          |            |          |       | Priority | Priority | Additional |        | FY2011  |
|-------|------|--------|---------|---------|-------------------------|----------|------------|----------|-------|----------|----------|------------|--------|---------|
| BU    | Fund | Deptid | Program | Project | Descr                   | Acc Type | Base Budge | Pay Plan | Merit | #4       | #5       | Revenue    | Shifts | Budget  |
| 00759 | 1008 | C0060  | F0854   | NA      | PRESIDENT'S OFFICE HEAF | EXP      | 20,000     |          |       |          |          |            |        | 20,000  |
| 00759 | 1052 | C0060  | F0928   | NA      | OFFICE OF THE PRESIDENT | EXP      | 245,991    |          |       |          |          |            |        | 245,991 |
| 00759 | 1052 | C0060  | F0932   | NA      | PRESIDENT S&W           | EXP      | 65,945     |          |       |          |          |            |        | 65,945  |
|       |      |        |         |         |                         |          | 331,936    |          |       |          |          |            |        | 331,936 |
|       |      |        |         |         |                         |          |            |          |       |          |          |            |        |         |